### Configurar definições de zona

- 1. Selecione [Tool] (Ferramenta) para abrir a página Tool (Ferramenta).
- 2. Selecione [**Setup**] (Configuração) para abrir a página Options (Opções).
  - Se solicitado, introduza a palavra-passe do sistema.
- 3. Selecione uma ou mais zonas para visualizar os botões de comando.
- 4. Selecione [Set] (Definir) para ver a página seguinte.
- Selecione [Options] (Opções) para abrir as definições da zona. Utilize [PgUp] e [PgDn] para ver todas as definições do controlador.
- 6. Mova o indicador de seleção azul para uma opção.
- 7. Selecione [**Enter**] para confirmar ou [**Cancel**] (Cancelar) para sair sem fazer alterações.

| Opções de definições de zona |                                                         |  |
|------------------------------|---------------------------------------------------------|--|
| Alias                        | Torna a zona ativa. O utilizador pode designar um tipo  |  |
| (Pseudónimo)                 | de zona.                                                |  |
| Speed                        | O utilizador pode sobrepor a velocidade automática      |  |
| (Velocidade)                 | com velocidade manual                                   |  |
| Sensor                       | O utilizador pode selecionar um termopar do tipo J ou K |  |

### Definir limites de zona

- 1. Selecione [Tool] (Ferramenta) para abrir a página Tool (Ferramenta).
- Selecione [Setup] (Configuração) para abrir a página Options (Opções).
   Se solicitado, introduza a palavra-passe do sistema.
- 3. Selecione uma ou mais zonas para visualizar os botões de comando.
- Selecione [Edit] (Editar) e introduza o(s) valor(es) necessário(s).
- 5. Selecione [Cancel] (Cancelar) para regressar à página principal.

| Opções de limites de zona |                                                                 |  |  |
|---------------------------|-----------------------------------------------------------------|--|--|
| Limits<br>(Limites)       | Define limites de alarme altos e baixos                         |  |  |
| Standby<br>(Em espera)    | Define a redução de temperatura para o modo Standby (Em espera) |  |  |
| Boost<br>(Aumento)        | Define o aumento de temperatura para o modo Boost<br>(Aumento)  |  |  |

### Definir a temperatura da zona

- 1. Selecione uma zona.
- 2. Selecione outra zona.
- 3. Selecione [Range] (Intervalo).
- 4. Selecione [Set] (Definir).
- 5. Introduza a palavra-passe, se solicitado.
- 6. Introduza uma nova temperatura.
- 7. Selecione [Ent] para aceitar a nova temperatura ou [Bsp] para sair da página sem guardar.

# Definir a temperatura de aumento ou de espera

- 1. Selecione [Tool] (Ferramenta) para abrir a página Tool (Ferramenta).
- Selecione [Setup] (Configuração) para abrir a página Options (Opções).
- Se solicitado, introduza a palavra-passe do sistema.
- 3. Selecione uma ou mais zonas.
- 4. Selecione [Boost] (Aumento) ou [Standby] (Em espera).
- 5. Selecione [Edit] (Editar) no painel para apresentar o teclado.
- 6. Introduza a temperatura de aumento ou de espera necessária.
- 7. Selecione [Cancel] (Cancelar) para regressar à página principal.

### Alterar temperaturas de zona

laste

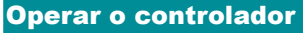

- 1. Selecione uma zona.
- 2. Selecione outra zona.
- 3. Selecione [Range] (Intervalo).
- 4. Selecione [Set] (Definir).
  - Se solicitado, introduza a palavra-passe do sistema.
- 5. Selecione uma das opções:
  - [Set] (Definir) definir uma nova temperatura
  - [Add] (Adicionar) aumentar a temperatura global
  - [Sub] reduzir a temperatura global
- 6. Introduza o valor necessário.

A nova temperatura será apresentada na página principal.

# Mudar para o modo manual

- 1. Selecione uma zona.
- 2. Selecione outra zona.
- 3. Selecione [Range] (Intervalo).
- 4. Selecione [Set] (Definir) e introduza a palavra-passe, se solicitada.
- 5. Selecione [Man] e defina a potência percentual.
- 6. Selecione [Ent].

### Mudar de modo — várias zonas

- 1. Na página principal, selecione um botão de modo.
- 2. Selecione **[OK]** para confirmar ou selecione **[Cancel]** (Cancelar) para sair sem alterar as definições.

| Opções de modo               |                                                                                             |  |
|------------------------------|---------------------------------------------------------------------------------------------|--|
| [Run]<br>(Executar)          | Liga todas as zonas                                                                         |  |
| [Stop] (Parar)               | Desliga todas as zonas                                                                      |  |
| [Standby]<br>(Em espera)     | Reduz a temperatura em todas as zonas com as temperaturas de espera configuradas            |  |
| [Shutdown]<br>(Encerramento) | Inicia a sequência de desligamento determinada pelo<br>modo de arranque                     |  |
| [Boost]<br>(Aumento)         | Aumenta temporariamente as temperaturas na zona com as temperaturas de aumento configuradas |  |

# ASSISTÊNCIA GLOBAL

| Sede Global<br>Mold-Masters (2007) Limited<br>Tel.: +1 905 877 0185<br>canada@moldmasters.com                   | Sede da Europa<br>Mold-Masters Europa GmbH<br>Tel.: +49 7221 50990<br>germany@moldmasters.com                                   |
|----------------------------------------------------------------------------------------------------|----------------------------------------------------------------------------------------------------|
| Sede da Ásia<br>Mold-Masters (Kunshan) Co, Ltd<br>Tel.: +86 512 86162882<br>china@moldmasters.com               | Sede da América do Sul<br>Mold-Masters do Brasil Ltda.<br>Tel.: +55 19 3518 0699<br>brazil@moldmasters.com                      |
| <b>Índia</b><br>Mold-Masters Technologies<br>Private Limited<br>Tel.: +91 422 423 4888<br>india@moldmasters.com | Japão<br>Mold-Masters K.K.<br>Tel.: +81 44 986 2101<br>japan@moldmasters.com                                                    |
| Reino Unido<br>Mold-Masters (UK) Ltd<br>Tel.: +44 1432 265768<br>uk@moldmasters.com                             | EUA<br>Mold-Masters Injectioneering LLC<br>Tel.: +1 800 450 2270 (apenas EUA)<br>Tel.: +1 (248) 544-5710<br>usa@moldmasters.com |

# TempMaster series

# Guia rápido do Tempmaster™ Me Controller

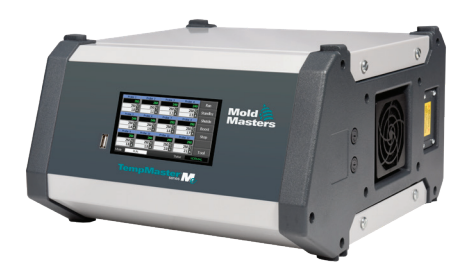

# Ecrãs e menus principais

### **Configurar o controlador**

Configurar definições do controlador Configurar definições globais Configurar definições de zona Definir limites de zona Definir a temperatura da zona

Definir a temperatura de aumento ou de espera

## Ecrãs e menus principais

| Probe         Probe         Standby         Probe         Probe         < | <ul> <li>Funções:</li> <li>Monitorizar — observar a condição da zona</li> <li>Controlar — selecionar modo</li> <li>Definir — definir ou alterar o ponto de regulação ou os modos de execução</li> </ul>                                                  |
|----------------------------------------------------------------------------------------------------|----------------------------------------------------------------------------------------------------|
| Tool 1     Tool 2     Load       Default     Save     Backup       Tool 3     Tool 4     Restore       Default     Save     Backup       Mode     BLN     Sature                                                                                                    | <b>Descrição:</b><br>Lista de ferramentas com os<br>respetivos nomes e definições<br>guardadas.                                                                                                    |
| Página Ferramenta de configuração           2016 1         2016 3         2016 3         2016 4         Config           2016 5         2016 3         2016 3         2016 4         Config           2016 5         2016 3         2016 3         2016 4         Config           2016 5         2016 3         2016 3         2016 3         Config           2016 5         2016 3         2016 3         2016 3         Config           2016 5         2016 3         2016 3         2016 3         Config           2016 5         2016 3         2016 3         2016 3         Config           2016 5         2016 3         2016 3         2016 3         Config           2016 5         2016 3         2016 3         2016 3         Config           2016 5         2016 3         2018 3         2013 3         Config           2016 5         2016 3         2013 3         2013 3         Config           2016 5         2017 3         2013 3         2013 3         Config           2016 5         2016 3         2016 3         2016 3         Config           2016 5         2016 3         2016 3         2016 3         Config           2016 5<                                                                                                    | <ul> <li>Descrição:</li> <li>Dá acesso, através do botão</li> <li>[Config] (Configuração), a:</li> <li>Páginas Definições<br/>do controlador</li> <li>Página Definições globais</li> </ul>                                                               |
| Página Definição<br>do controlador<br>hput Scale<br>Boost Deg. C<br>Deg. F<br>Pg0n<br>Enter<br>Version 3/22/20<br>Mole RUN Status NOPMAL                                                                                                    | <ul> <li>Descrição:</li> <li>Acesso para definir ou alterar os seguintes parâmetros:</li> <li>Entrada</li> <li>Escala (temperatura)</li> <li>Apresentação de idioma</li> <li>Idioma</li> <li>Controlo de palavras-passe</li> <li>Fuga à terra</li> </ul> |

# Operar o controlador

Alterar a temperatura da zona Mudar para o modo manual Mudar de modo — várias zonas

### Assistência global

### **Configurar o controlador**

### Configurar definições do controlador

- 1. Selecione [Tool] (Ferramenta) para abrir a página ToolStore.
- Selecione [Setup] (Configuração) para abrir a página Options (Opções). Se solicitado, introduza a palavra-passe do sistema.
- 3. Selecione [Config] (Configurar).
- Selecione [Options] (Opções) para abrir as páginas Controller Settings (Definições do controlador). Utilize [PgUp] e [PgDn] para ver uma lista de todas as definições do controlador.
- 5. Mova o indicador de seleção azul para uma opção.
- Selecione [Enter] para confirmar ou [Cancel] (Cancelar) para sair sem alterar as definições.

| Opções de definições do controlador                    |  |  |
|--------------------------------------------------------|--|--|
| Permite a entrada remota para a tomada<br>auxiliar HA4 |  |  |
| Selecione °C ou °F                                     |  |  |
| Apresenta a potência percentual ou a<br>corrente       |  |  |
| Selecione o idioma apresentado na consola              |  |  |
| Ativa ou desativa o acesso por<br>palavra-passe        |  |  |
| Ativa ou desativa a fuga à terra                       |  |  |
|                                                        |  |  |

### Configurar definições globais

- 1. Selecione [Tool] (Ferramenta) para abrir a página Ferramenta.
- Selecione [Setup] (Configuração) para abrir a página Opções. Se solicitado, introduza a palavra-passe do sistema.
- 3. Selecione [Config] (Configurar).
- 4. Selecione [Global] para abrir a página Definições globais.
- 5. Selecione [Edit] (Editar) e introduza o valor necessário.
- Selecione [Back] (Voltar) para fechar o painel e sair sem fazer alterações.

| Opções de definições globais |                                                                       |  |
|------------------------------|-----------------------------------------------------------------------|--|
| Tempo de aumento             | Define o tempo em que a temperatura<br>de aumento está ligada         |  |
| Temperatura máxima           | Limita a temperatura mais alta que o utilizador<br>pode definir       |  |
| Potência máxima              | Limita o nível de potência mais alto que<br>o utilizador pode definir |  |

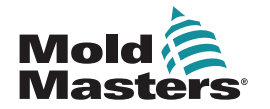